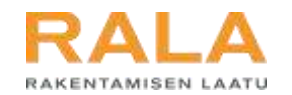

# TERVETULOA TUTUSTUMAAN UUTEEN RALA-ASIOINTIIN >>>>>

## RALAn asiointijärjestelmä

Yhteyshenkilöiden ylläpito

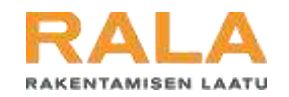

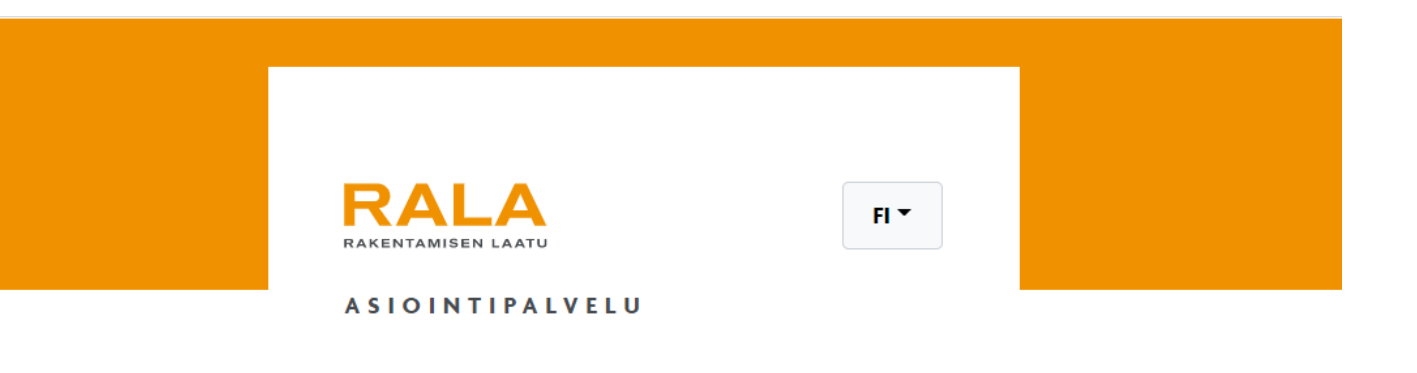

#### Sähköpostiosoite

Salasana

**છ** 

→] Kirjaudu

<u>Oletko unohtanut salasanasi?</u> <u>Uusi palvelun käyttäjä? Aloita rekisteröitymällä</u> Kirjaudu asiointipalveluun RALAn verkkosivujen kautta osoitteessa www.rala.fi tai suoraan osoitteessa asiointi.rala.fi.

Anna kirjautumisikkunassa sähköpostiosoitteesi ja salasanasi ja paina 'Kirjaudu'.

Jos olet unohtanut salasanasi tai et ole käyttänyt palvelua ennen, valitse vastaava linkki kirjautumisikkunan alareunasta ja seuraa ohjeita.

Tarkempi ohje kirjautumiseen löytyy osoitteesta www.rala.fi/asiointi.

Rakentamisen Laatu RALA ry 2024

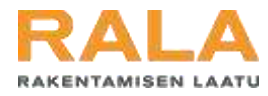

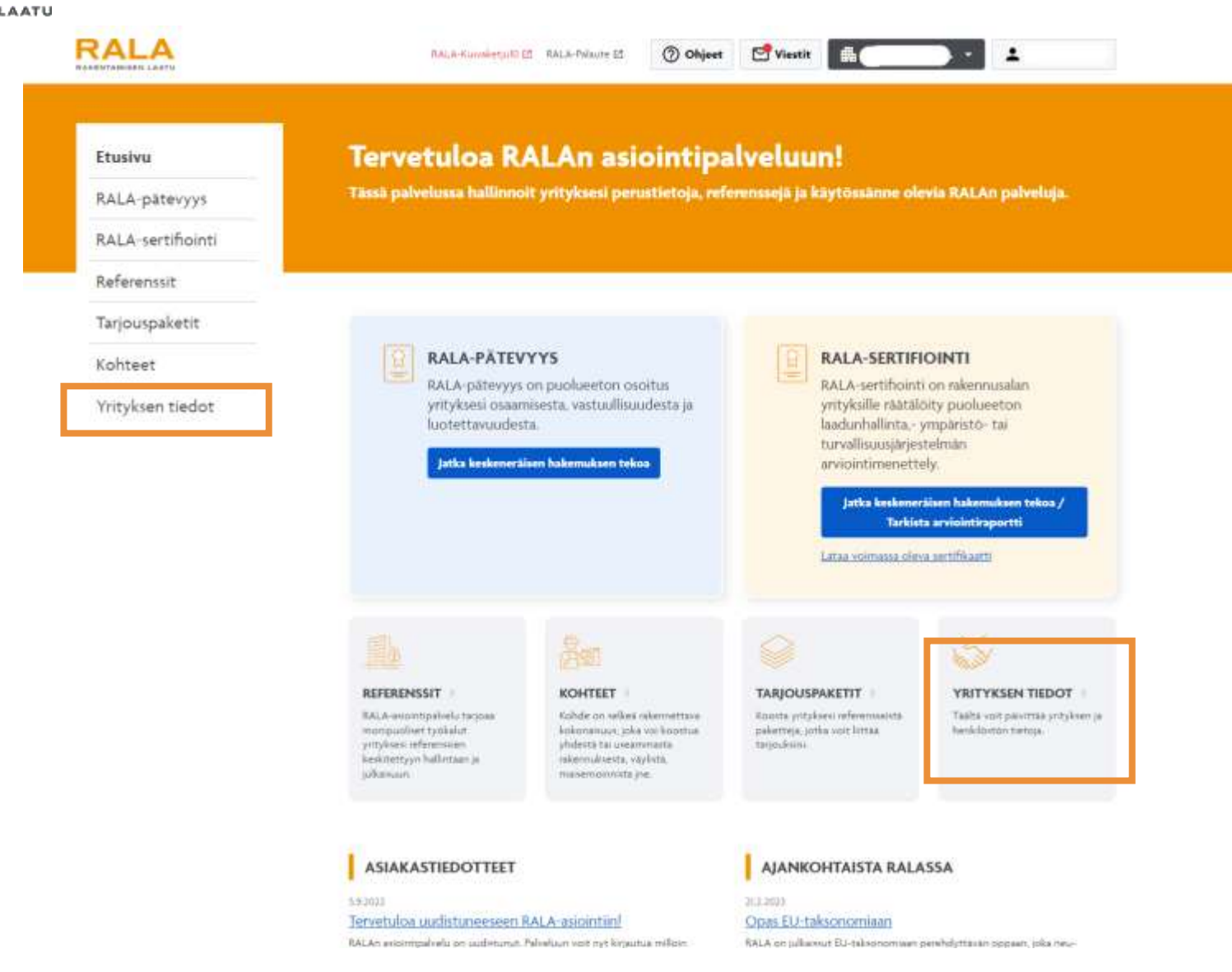

Kirjautumisen jälkeen tulet asiointipalvelun etusivulle.

Tarkista yrityksesi yhteystiedot kahdesta kohdasta:

- 1) Yrityksen tiedot >> Perustiedot
- 2) Yrityksen tiedot >> Henkilöt

Kaikkiin yrityksen tietoihin pääset asiointipalvelun etusivulta sekä vasemman reunan valikosta että sivun keskivaiheen linkistä.

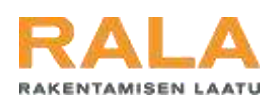

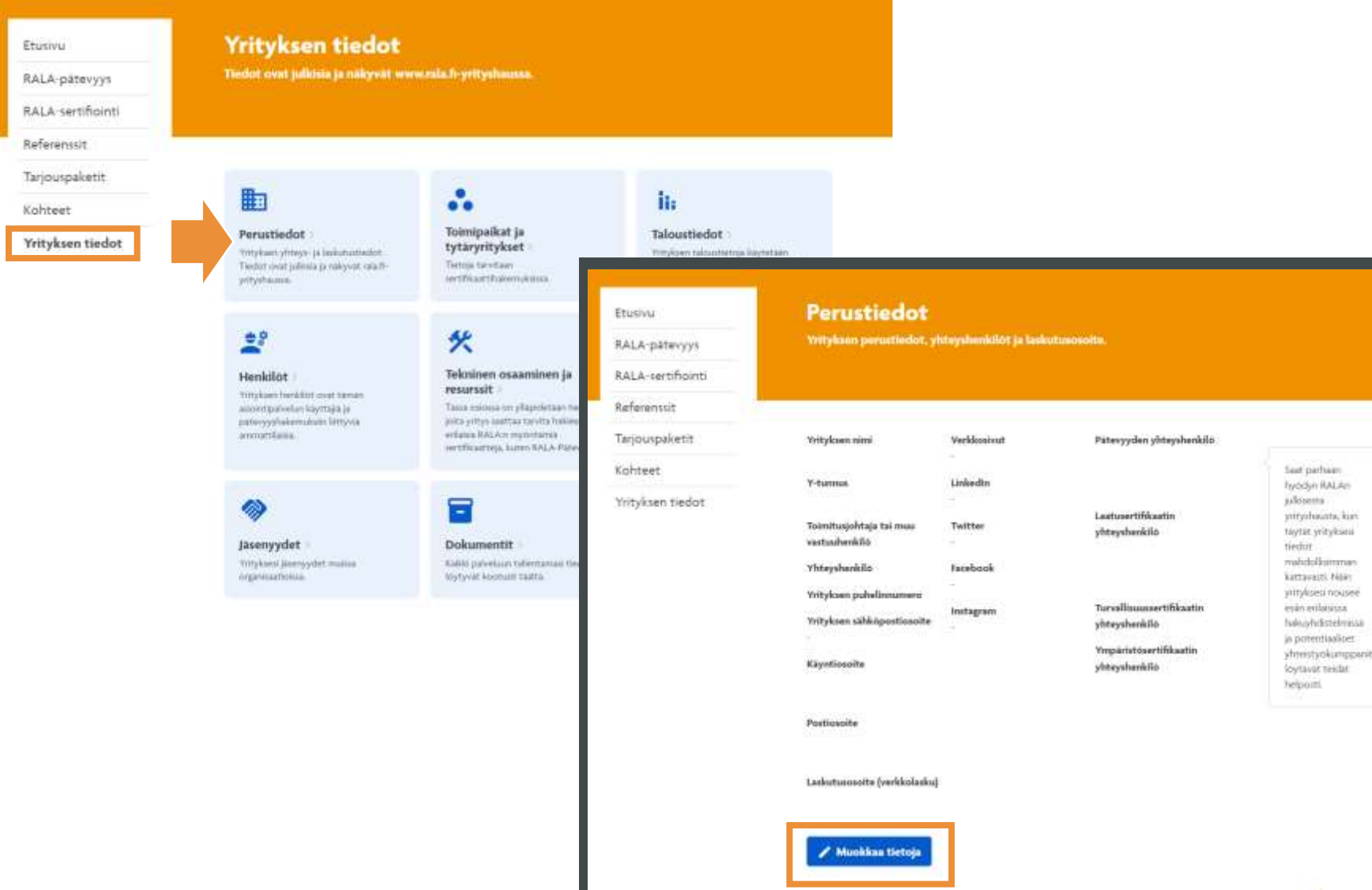

1. Valitse yrityksen tiedoista kohta 'Perustiedot'.

Täällä voit tarkistaa kaikki yrityksesi perustiedot, ml. käynti-, posti- ja laskutusosoitteet sekä yrityksen laajuisen yhteyshenkilön tiedot. Pääset muokkaamaan pääosaa tiedoista painamalla sivun alareunasta 'Muokkaa tietoja' -painiketta.

Tuotekohtaisia yhteyshenkilöitä hallinnoidaan yrityksen tiedoissa kohdassa 'Henkilöt'.

Muista aina tallentaa muutokset lopuksi.

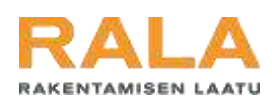

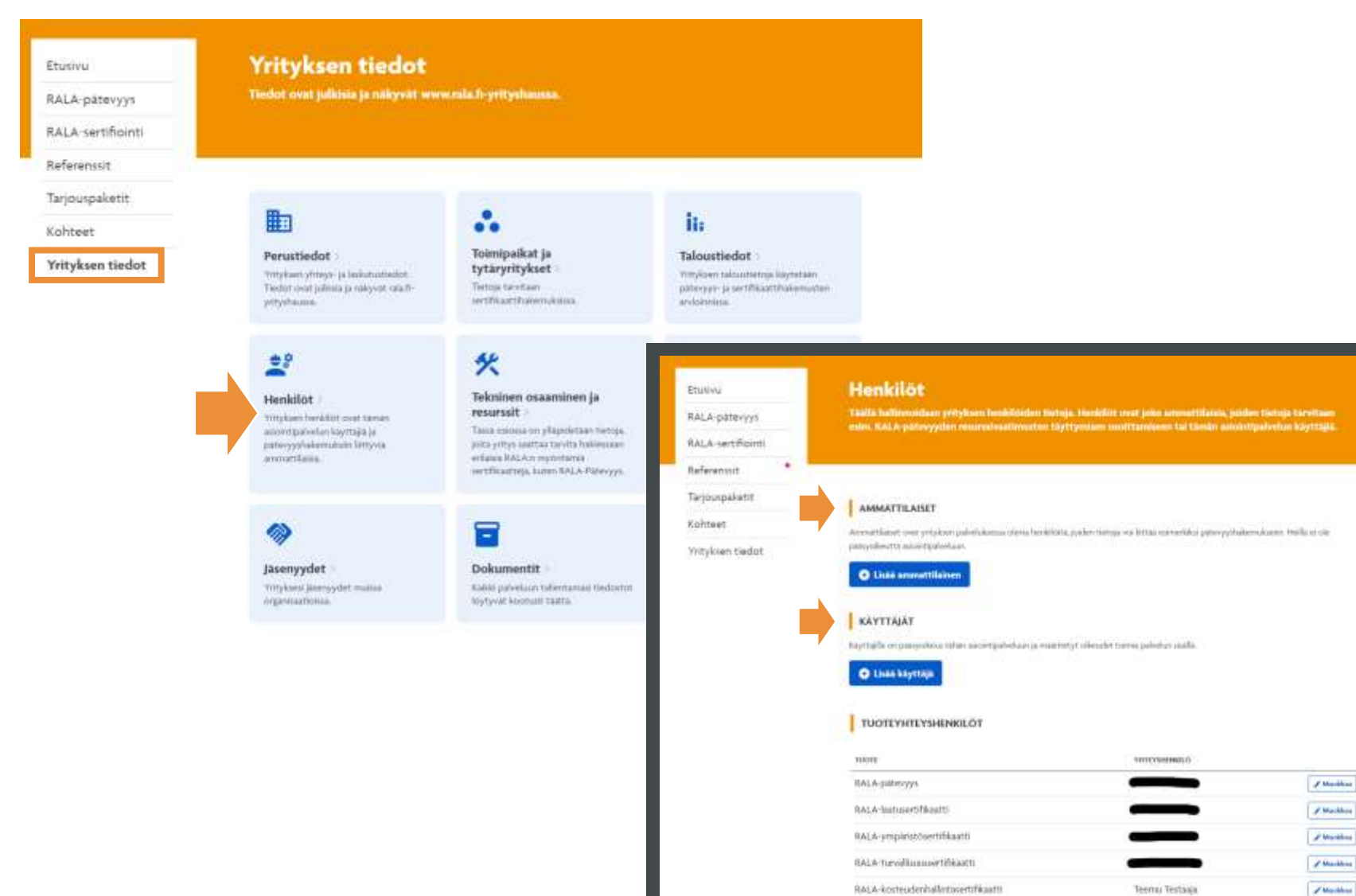

2. Valitse yrityksen tiedoista kohta "Henkilöt'.

Ammattilaiset-kohdassa lisäät henkilöitä, joiden tietoja tarvitaan RALApätevyyshakemukseen.

**Käyttäjät**-kohdassa voit lisätä uusia käyttäjiä RALAn asiointipalveluun.

### (jatkuu seuraavalla sivulla)

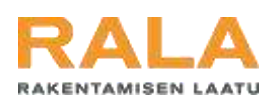

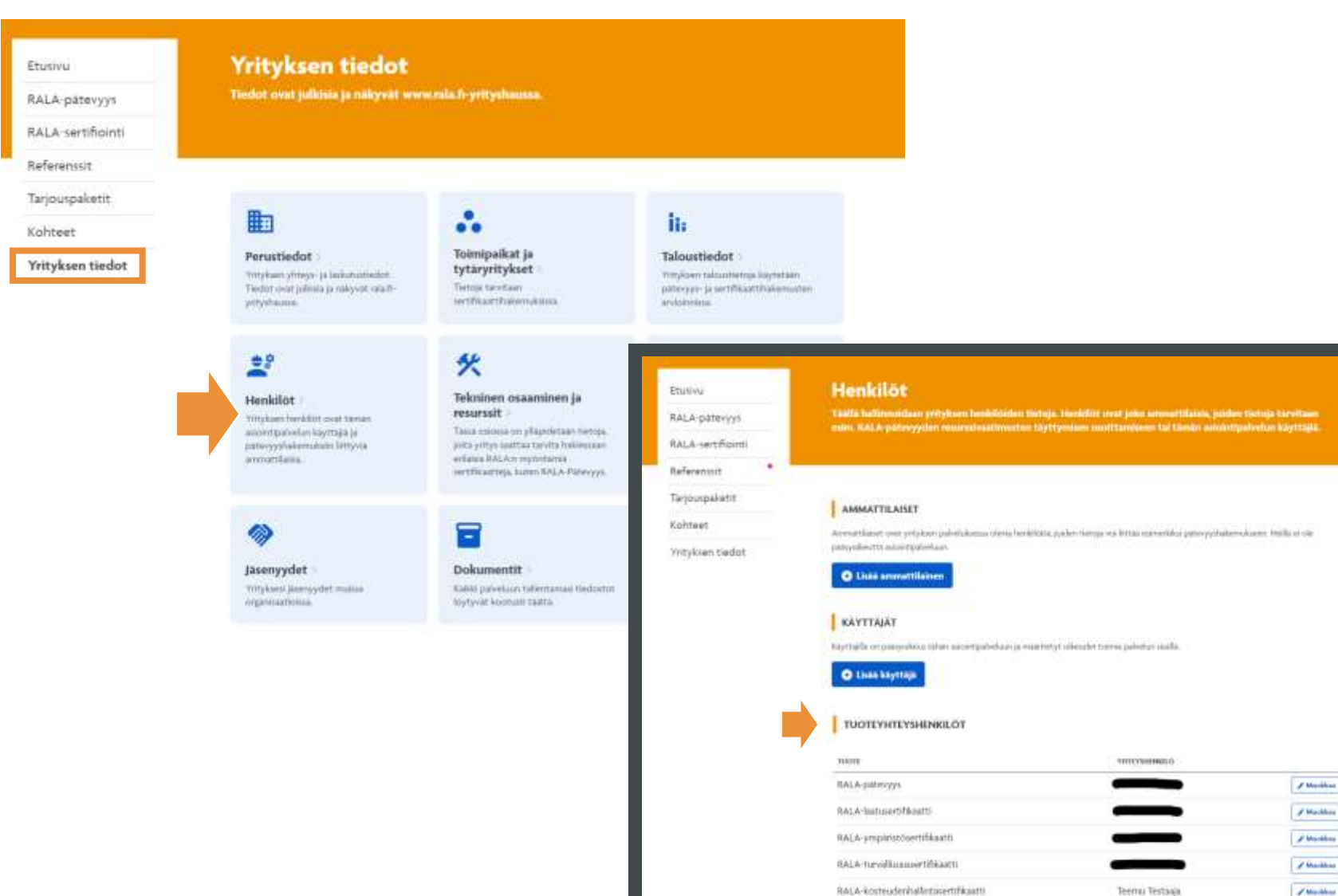

2. Valitse yrityksen tiedoista kohta "Henkilöt'.

Tuoteyhteyshenkilötotsikon alla hallinnoit yritykselläsi käytössä olevien eri palvelujen yhteyshenkilöitä. On tärkeää huolehtia, että nämä yhteystiedot ovat aina ajan tasalla, sillä näihin henkilöihin otetaan yhteyttä esim. RALApätevyysuusinnasta tai RALA-sertifioinnin vuosiarvioinnin sopimiseksi.

Varmista, että jokaiselle yritykselläsi käytössä olevalle palvelulle on määritetty yhteyshenkilö.

Rakentamisen Laatu RALA ry 2024

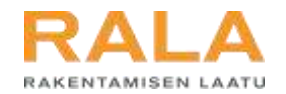

### Jos herää kysyttävää, apu on lähellä:

- Henkilökohtainen kontakti?
- Soita RALAn asiakaspalveluun, p. 010 292 2100